## ИНСТРУКЦИЯ

## по оплате услуг кабельного телевидения ООО «УЭХК-ТЕЛЕКОМ»

через устройства самообслуживания

Уральского банка ОАО «Сбербанк России»:

Для оплаты необходимо последовательно: **на банкомате** нажать кнопку напротив меню, **на сенсорном экране платежного терминала** прикоснуться к нужному меню.

Выбрать последовательно пункты меню: <Платежи в нашем регионе> – <Услуги связи>

| Выбор получателя                   |                                          |  |
|------------------------------------|------------------------------------------|--|
| КОММУНАЛЬНЫЕ                       | ПОИСК<br>ОРГАНИЗАЦИИ/ШТРИХ-КОЛ           |  |
| КРЕДИТЫ, ПЕРЕВОДЫ,<br>ИНВЕСТИЦИИ   | ПЛА ТЕЖИ В ГОСУДАРСТВЕННЫЕ<br>УЧРЕЖДЕНИЯ |  |
| НАЛОГИ, ШТРАФЫ, ГОСПОШЛИНЫ, ВЗНОСЫ | ПРОЧИЕ ПЛАТЕЖИ                           |  |
| УСЛУГИ СВЯЗИ                       | ГЛАВНОЕ МЕНЮ                             |  |
| выберите группу/получателя         |                                          |  |

Далее выбрать вид услуги: - <Телевидение>:

| УСЛУГИ СВЯЗИ                    |                     |  |
|---------------------------------|---------------------|--|
| МОБИЛЬНАЯ<br>СВЯЗЬ              | ДОМАШНИЙ<br>ТЕЛЕФОН |  |
| ИНТЕРНЕТ                        | телевидение         |  |
| РОСТЕЛЕКОМ<br>(УРАЛСВЯЗЬИНФОРМ) | ПРОЧЕЕ              |  |
| НАЗАД                           | ГЛАВНОЕ МЕНЮ        |  |
| выберите группу/получателя      |                     |  |

В перечне организаций найти и выбрать «ООО «УЭХК-ТЕЛЕКОМ»

| ТЕЛІЄВИДІЕНИЕ                            |                                               |  |
|------------------------------------------|-----------------------------------------------|--|
| Utel (Уралсвязьинформ)<br>оператор связи |                                               |  |
| ЗАО "ТК-УРАЛ"                            | ООО<br>"УЭХК-ТЕЛЕКОМ"                         |  |
| ЕВРОТЕЛ                                  | КОМС ТАР-Регионы<br>(Уральск. Телефон. Комп.) |  |
| НАЗАД                                    | ДАЛЕЕ                                         |  |
| выберите группу/получателя               |                                               |  |

Выбрать услугу - <ЗА КАБЕЛЬНОЕ ТВ>, нажать - <Продолжить>:

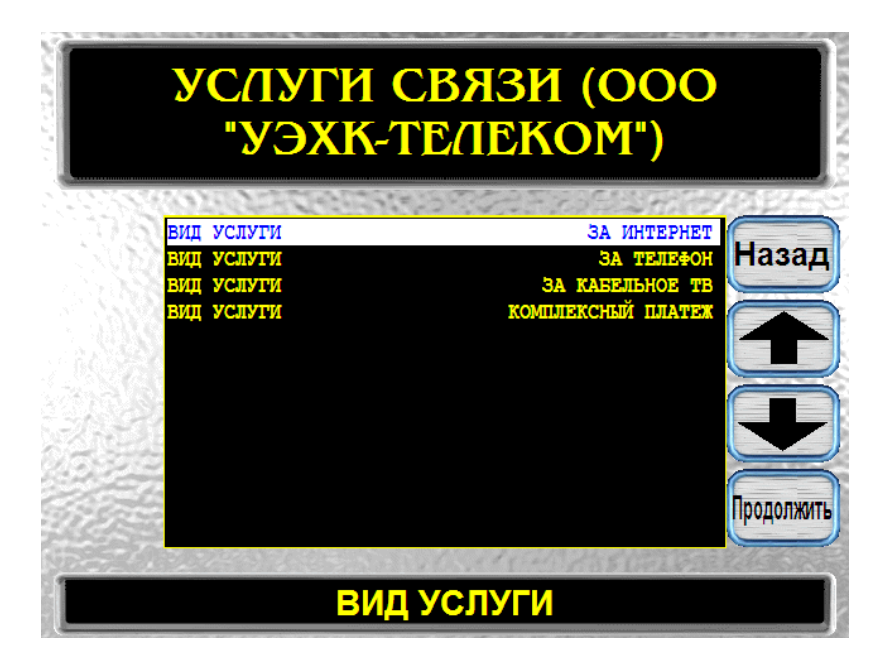

Ввести номер лицевого счета абонента (до 6 цифр):

| УСЛУГИ СВЯЗИ (ООО<br>"УЭХК-ТЕЛЕКОМ")  |            |  |
|---------------------------------------|------------|--|
|                                       | Назад      |  |
| 1234567890                            | Сброс      |  |
| ЛИЦЕВОЙ СЧЕТ/НОМЕР<br>ТЕЛЕФОНА(10 3Н) |            |  |
|                                       | Продолжить |  |
| Введите значение                      |            |  |

Если лицевой счет введен верно (проверка лицевого счета осуществляется в базе ООО «УЭХК-ТЕЛЕКОМ»), то запрашивается сумма оплаты.

Если лицевой счет не существует в ООО «УЭХК-ТЕЛЕКОМ», на экран выводится - <Ошибка проверки номера лицевого счета>.

Для проверки реквизитов получателя, номера лицевого счета и суммы оплаты на экран выводится поручение на перечисление средств:

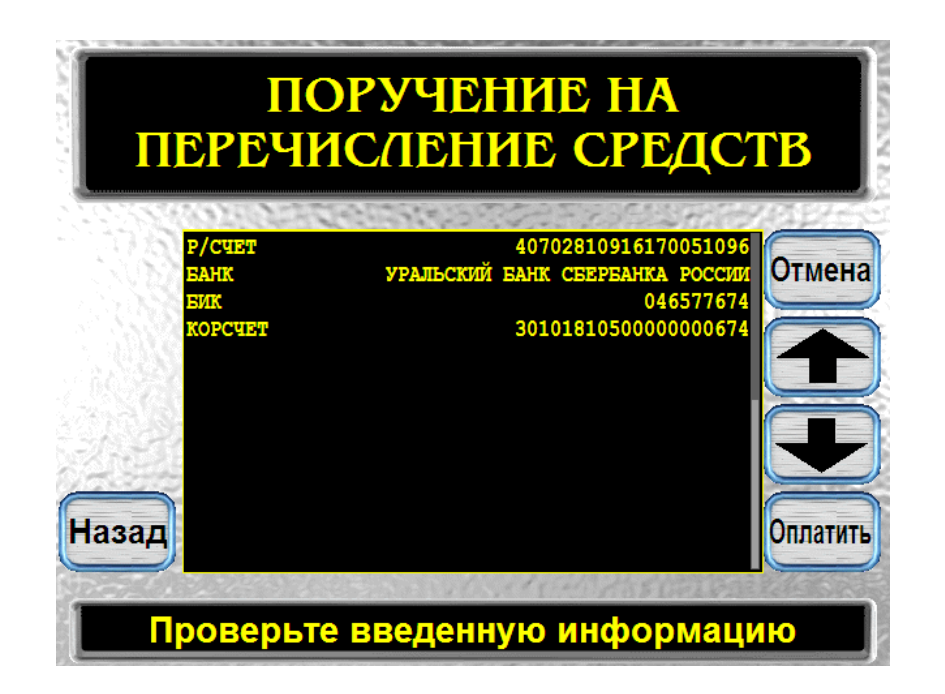

Для проведения платежа выбрать **<Оплатить>.** В случае ошибки или отказа от оплаты нажать кнопку **<Назад>** или **<Отмена>**.

При оплате наличными необходимо ввести купюры в купюроприемник.

При оплате услуг связи с банковской карты, сумма платежа будет списана со счета карты.

В подтверждении об оплате печатается получение на перечисление денежных средств и чек.